Complex Care. Access to Resources Simplified.

#### Contents

| Access GRS11 Digital Subscription                                                           | 1  |
|---------------------------------------------------------------------------------------------|----|
| Read GRS11 Chapter Text                                                                     | 2  |
| Take GRS11 Exam for Credit                                                                  | 2  |
| Continue GRS11 CME Exam in Progress                                                         | 3  |
| View Score for GRS11 CME Exam                                                               | 4  |
| Print GRS11 CME Certificate                                                                 | 6  |
| Submit GRS11 Completion for MOC Credit                                                      | 7  |
| Access GRS11 Self-Assessment Bonus Pack                                                     | 9  |
| Create Practice Test for GRS11 Digital or GRS11 Self-Assessment Bonus Pack                  | 10 |
| Continue an in-Progress Practice Test for GRS11 Digital or GRS11 Self-Assessment Bonus Pack | 12 |
| View Practice Test Scores for GRS11 or GRS11 Self-Assessment Bonus Pack                     | 13 |
| Download GRS11 Mobile App                                                                   | 14 |
| Download GRS11 Flashcards App                                                               | 15 |
| Download AGS Beers Criteria <sup>®</sup> App                                                | 15 |

### Access GRS11 Digital Subscription

1. Sign in to GeriatricsCareOnline to access your GRS11 Digital subscription. A welcome message with your name in the upper right confirms you are logged in. You will be automatically redirected to the **My Library** tab.

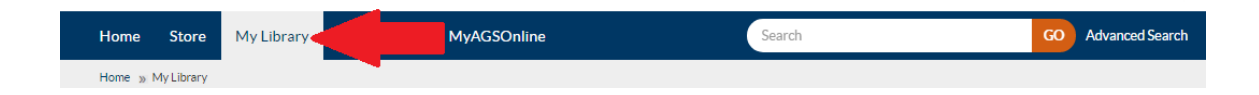

2. Look for the grey Books & Online Texts heading (you may need to scroll down to locate it and/ or click the heading to expand and view the titles it contains). You will see an entry for the Geriatrics Review Syllabus (11<sup>th</sup> Edition) beneath Books & Online Texts. Click Table of Contents in the GRS11 entry. This Table of Contents landing page provides tab options to read chapter text, view the ABIM Blueprint Map, navigate to the Self Assessment page for CME Exam and Practice Test, and read a list

Complex Care. Access to Resources Simplified. of GRS FAQs.

| Home Store My Library My Account MyAGSOnline Search GO Advanced Search   Home > My Library   RECOMMENDED FOR YOU <b>RECOMMENDED</b> Geriatrics Review Syllabus (11th Edition)   Geriatrics At Your Fingertips®   2021   Geriatric Nedicine Fellowship<br>Program Directors' Guide   Geriatric Nursing Review Syllabus:<br>A Core Curriculum in Advanced<br>Practice Geriatric Nursing (6th Edition)   Books & Online Texts |                                                                                                    |                              |                     | 📜 CART 🛛           |
|----------------------------------------------------------------------------------------------------|----------------------------------------------------------------------------------------------------|------------------------------|---------------------|--------------------|
| Home » MyLibrary          RECOMMENDED FOR YOU       MY LIBRARY         • Geriatrics Review Syllabus (11th Edition)       Product List View         • Geriatric Nedicine Fellowship Program Directors' Guide       Annual Meeting Presentations         • Geriatric Nursing Review Syllabus: A Core Curriculum in Advanced Practice Geriatric Nursing (6th Edition)       Books & Online Texts                              | Home Store My Library My                                                                                                    | Account MyAGSOnline          | Search              | GO Advanced Sear   |
| RECOMMENDED FOR YOU <ul> <li>Geriatrics Review Syllabus (11th Edition)</li> </ul> <ul> <li>Geriatric At Your Fingertips® 2021</li> </ul> <ul> <li>Geriatric Nursing Review Syllabus: A Core Curriculum in Advanced Practice Geriatric Nursing (6th Edition)</li> </ul> Books & Online Texts                                                                                                    | Home » My Library                                                                                                    |                              |                     |                    |
| <ul> <li>Geriatrics Review Syllabus (11th Edition)</li> <li>Geriatrics At Your Fingertips® 2021</li> <li>Geriatric Medicine Fellowship Program Directors' Guide</li> <li>Geriatric Nursing Review Syllabus: A Core Curriculum in Advanced Practice Geriatric Nursing (6th Edition)</li> <li>Books &amp; Online Texts</li> </ul>                                                                                            | RECOMMENDED FOR YOU                                                                                                    | MY LIBRARY                   |                     |                    |
| O Geriatric Medicine Fellowship<br>Program Directors' Guide       Annual Meeting Presentations       >         O Geriatric Nursing Review Syllabus:<br>A Core Curriculum in Advanced<br>Practice Geriatric Nursing (6th<br>Edition)       Books & Online Texts       >                                                                                                    | <ul> <li>Geriatrics Review Syllabus (11th Edition)</li> <li>Geriatrics At Your Fingertips® 2021</li> </ul>                                |                              | 🗮 Product List View | Product Cover View |
| <ul> <li>Geriatric Nursing Review Syllabus:<br/>A Core Curriculum in Advanced<br/>Practice Geriatric Nursing (6th<br/>Edition)</li> <li>Books &amp; Online Texts</li> </ul>                                                                                                    | <ul> <li>Geriatric Medicine Fellowship<br/>Program Directors' Guide</li> </ul>                                                            | Annual Meeting Presentations |                     | >                  |
|                                                                                                    | <ul> <li>Geriatric Nursing Review Syllabus:<br/>A Core Curriculum in Advanced<br/>Practice Geriatric Nursing (6th<br/>Edition)</li> </ul> | Books & Online Texts         |                     | *                  |

### Read GRS11 Chapter Text

 Follow steps above to <u>Access GRS11 Digital Subscription</u>. You will be directed to the GRS11 Table of Contents tab where a list of units is displayed. To read textbook material, click the + (plus) icon to expand the list of chapters in that unit, or the – (minus) icon to collapse. Available chapters are indicated by a green unlocked padlock icon. Click a chapter title with green icon to view its contents on the next page.

### Take GRS11 Exam for Credit

- 1. Follow steps above to Access GRS11 Digital Subscription.
- 2. Click the grey Self Assessment tab towards the right of the page.

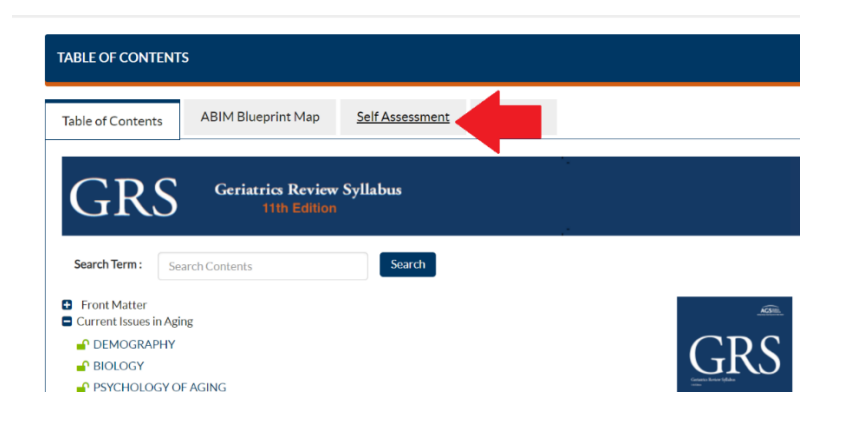

Complex Care. Access to Resources Simplified.

3. Select **Start Exam for CME and/or ABIM MOC Credit** to expand the menu, then click the **Pre-Test** option that appears.\* You will be guided through the ten-question pre-test before the actual 400-question exam begins. Your pre-test score does not count toward your final exam score.

| I F-ASSESSMENT                                                                                |                                                                                                    | 1                          |         |
|-----------------------------------------------------------------------------------------------|----------------------------------------------------------------------------------------------------|----------------------------|---------|
| Online Self Asses                                                                             | QUESTIONS AND CRITIQUES<br>ssment Module Information<br>or Self Assessment Only                             |                            |         |
| <ul> <li>Start Exam for C</li> <li>Pre-test</li> <li>Submit Ex</li> <li>Click here</li> </ul> | ME and/or ABIM MOC Credit<br>amor ABIM MOC Credit<br>to download a duplicate copy of<br>& Tasts in Progress | f your Certificate of Comp | oletion |

\*If a message states that the exam is in "offline mode" or it has been taken with the GRS Mobile App, it must be completed using the app on the same device it was started on. If you prefer to take the exam online instead, please email GCOinfo@americangeriatrics.org or call 212.308.1414 option 2 to have the exam reset.

### Continue GRS11 CME Exam in Progress

- 1. Follow steps above to <u>Access GRS11 Digital Subscription</u>.
- 2. Click the grey **Self Assessment** tab towards the top of the page.

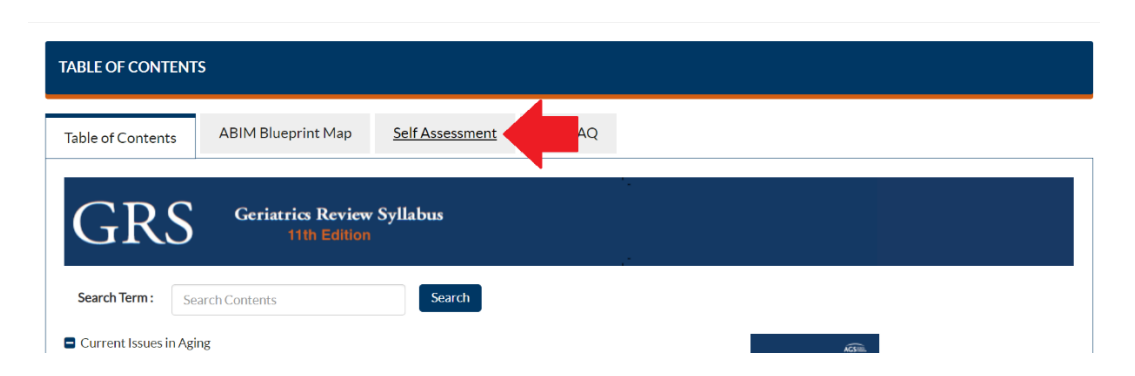

3. Click My Test Results and Tests in Progress.

| SELF ASSESSMENT                                                                                                    |                                                                                                    |                 |         |          |
|----------------------------------------------------------------------------------------------------|----------------------------------------------------------------------------------------------------|-----------------|---------|----------|
| Table of Contents                                                                                                    | ABIM Blueprint Map                                                                                                    | Self Assessment | GRS FAQ |          |
| <ul> <li>SELF-ASSESSMENT</li> <li>Online Self Asses</li> <li>Practice Exams for</li> <li>Start Exam for C</li> <li><u>My Test Results &amp;</u></li> <li>Submit Evaluation</li> </ul> | QUESTIONS AND CRITIQUES<br>sment Module Information<br>or Self Assessment Only<br>ME and/or ABIM MOC Credit<br><u>A Tests in Progress</u><br>n |                 |         | Circle A |

4. Scroll down past any Self Assessment Practice Test results to Self Assessment Name: GRS11 CME. In the Options column, select Continue to return to the next unanswered question.

| ELF-ASSESSMENT TEST RE | SULTS                |                        |                              |                     |                              |          |
|------------------------|----------------------|------------------------|------------------------------|---------------------|------------------------------|----------|
| Practice Test Name     | Date Taken           | No. of<br>Questions    | No. of<br>Correct<br>Answers | Торі                | cs                           | Options  |
| No Records Found       |                      |                        |                              |                     |                              |          |
| Self Assessment Name   | Self Assessment Type | Date Taken             | N                            | lo. of<br>Questions | No. of<br>Correct<br>Answers | Options  |
| GRS11 Digital CME      | CME CREDIT           | January 19, 2022, 11:4 | 4 am 4                       | 100                 | 1                            | Continue |

### View Score for GRS11 CME Exam

- 1. Follow steps above to <u>Access GRS11 Digital Subscription</u>.
- 2. Click the grey **Self Assessment** tab towards the right of the page.

| TABLE OF CONTENTS                                    |       |
|------------------------------------------------------|-------|
| Table of Contents ABIM Blueprint Map Self Assessment | AQ    |
| GRS Geriatrics Review Syllabus                       |       |
| Search Term: Search Contents Search                  |       |
| Current Issues in Aging                              | AGUE. |

3. Click My Test Results and Tests in Progress.

| SELF ASSESSMENT                                                                                                    |                                                                                                    |                 |         |                                                                                                    |
|----------------------------------------------------------------------------------------------------|----------------------------------------------------------------------------------------------------|-----------------|---------|----------------------------------------------------------------------------------------------------|
| Table of Contents                                                                                                    | ABIM Blueprint Map                                                                                                    | Self Assessment | GRS FAQ |                                                                                                    |
| <ul> <li>SELF-ASSESSMENT</li> <li>Online Self Asses</li> <li>Practice Exams fr</li> <li>Start Exam for C</li> <li>My Test Results of</li> <li>Submit Evaluation</li> </ul> | QUESTIONS AND CRITIQUES<br>ssment Module Information<br>or Self Assessment Only<br>CME and/or ABIM MOC Credit<br>& Tests in Progress |                 |         | Contract of the second second se |

4. Scroll down past any Self Assessment Practice Test results to Self Assessment Name: GRS11 CME. Review the No. of Correct Answers column. A minimum score of 70% is required to earn CME credit with GRS11.

| Self Assessment Name | Self Assessment Ty | pe | Date Taken | No. of<br>Questions | No. of<br>Correct<br>Answers | Opt | ions |
|----------------------|--------------------|----|------------|---------------------|------------------------------|-----|------|
| Self Assessment Name | Self Assessment Ty | pe | Date Taken | No. of<br>Questions | No. of<br>Correct<br>Answers | Opt | ions |

5. Once the exam is complete, you can click the + (plus sign) next to GRS11 CME to view score and date taken details.

#### GRS11 Digital Access Guide

Complex Care. Access to Resources Simplified.

| Self Assessm       | ient Name                        |       |                    | Self Assessment Type | Date Taken                | No. of<br>Questions | No. of<br>Correct<br>Answers | Options                                                          |
|--------------------|----------------------------------|-------|--------------------|----------------------|---------------------------|---------------------|------------------------------|------------------------------------------------------------------|
| ∎ GRS11 CM         | 1E                               |       | No. of             | CME CREDIT           | January 14, 2022, 3:20 pm | 400                 | 303                          | Click here to download a duplicat<br>copy of your Certificate of |
| No. of<br>Attempts | Date<br>Taken                    | Score | Correct<br>Answers |                      |                           |                     |                              | Analysis                                                         |
| Attempt<br>1       | January<br>14, 2022,<br>10:57 pm | 76%   | 303                |                      |                           |                     |                              |                                                                  |

6. For completed exams, the **Options** column includes **Score Analysis** which provides a graphical breakdown of performance by topic.

| elf Assessm        | nent Name                        |                     |                              | Self Assessment Type                           | Date Taken                                                             | No. of<br>Questions | No. of<br>Correct<br>Answers | Options  |                                                        |       |
|--------------------|----------------------------------|---------------------|------------------------------|------------------------------------------------|------------------------------------------------------------------------|---------------------|------------------------------|----------|--------------------------------------------------------|-------|
| GRS11 CM           | 1E                               |                     |                              | CME CREDIT                                     | January 14, 2022, 3:20 pm                                              | 400                 | 303                          | Your dow | nload certificate limi                                 | t has |
| No. of<br>Attempts | Date<br>Taken                    | Score               | No. of<br>Correct<br>Answers |                                                |                                                                        |                     |                              | Analysis |                                                        | ľ     |
| Attempt<br>1       | January<br>14, 2022,<br>10:57 pm | 76%                 | 303                          |                                                |                                                                        |                     |                              |          |                                                        | I     |
|                    |                                  |                     |                              |                                                |                                                                        |                     |                              |          |                                                        | Clo   |
|                    |                                  |                     |                              |                                                |                                                                        |                     |                              |          |                                                        |       |
|                    | Exa                              | m Analysi:          | 5                            | Correct                                        | Topic Analysis                                                         |                     |                              |          |                                                        |       |
|                    | Exa                              | m Analysi:          | 5                            | <ul> <li>Correct</li> <li>Incorrect</li> </ul> | Topic Analysis<br>ADDICTIONS                                           |                     |                              | _        | 5/5 (100%)                                             | *     |
|                    | Exa                              | m Analysi:<br>24.3% | 5                            | Correct     Incorrect                          | Topic Analysis<br>ADDICTIONS<br>COMPLEMENT                             | ARY AND INTE        | GRATIVE MED                  | ICINE    | 5/5 (100%)                                             | -     |
|                    | Exa                              | m Analysis          | 5                            | Correct     Incorrect                          | Topic Analysis<br>ADDICTIONS<br>COMPLEMENT                             | ARY AND INTER       | GRATIVE MED                  | ICINE    | 5/5 (100%)<br>5/5 (100%)<br>5/5 (100%)                 |       |
|                    | Exa                              | m Analysis          | 5                            | • Correct<br>• Incorrect                       | Topic Analysis<br>ADDICTIONS<br>COMPLEMENT<br>CULTURAL ASP<br>DELIRIUM | ARY AND INTE        | GRATIVE MED                  | ICINE    | 5/5 (100%)<br>5/5 (100%)<br>5/5 (100%)<br>10/10 (100%) |       |

7. For a completed exam, in the **Options** column, select **Review** to revisit questions, your submitted answers with critique, incorrectly answered questions, and bookmarked questions.

### Print GRS11 CME Certificate

- Individual subscribers who pass the GRS11 CME exam through 12/31/2024 with a score of 70% or higher can download two copies of their CME certificate. Follow steps above to <u>Access GRS11</u> <u>Digital Subscription</u>.
- 2. Click the grey **Self Assessment** tab towards the right of the page.

Complex Care. Access to Resources Simplified.

| TABLE OF CONTEN      | TS                                |                 |      |
|----------------------|-----------------------------------|-----------------|------|
| Table of Contents    | ABIM Blueprint Map                | Self Assessment |      |
| GRS                  | Geriatrics Review<br>11th Edition | Syllabus        |      |
| Search Term : S      | earch Contents                    | Search          |      |
| Current Issues in Ag | ging                              |                 | ACST |

3. Click My Test Results and Tests in Progress.

| SELF ASSESSMENT                                                                                                    |                                                                                                    |                 |         |                                                                                                    |
|----------------------------------------------------------------------------------------------------|----------------------------------------------------------------------------------------------------|-----------------|---------|----------------------------------------------------------------------------------------------------|
| Table of Contents                                                                                                    | ABIM Blueprint Map                                                                                                    | Self Assessment | GRS FAQ |                                                                                                    |
| <ul> <li>SELF-ASSESSMENT</li> <li>Online Self Asses</li> <li>Practice Exams fr</li> <li>Start Exam for C</li> <li>My Test Results of</li> <li>Submit Evaluation</li> </ul> | CUESTIONS AND CRITIQUES<br>ssment Module Information<br>or Self Assessment Only<br>CME and/or ABIM MOC Credit<br>& Tests in Progress |                 |         | Generation<br>and the second second |

4. Scroll down past any Self Assessment Practice Test results to Self Assessment Name: GRS11 CME. In the Options column, select Click here to download your Certificate of Completion. You can download an original and duplicate copy (watermarked as such). If you have exceeded the number of downloads and require another copy, email GCOinfo@americangeriatrics.org with your request.

| Self Assessment Name | Self Assessment Type | Date Taken                | No. of<br>Questions | No. of<br>Correct<br>Answers | Options                                                                                                   |
|----------------------|----------------------|---------------------------|---------------------|------------------------------|----------------------------------------------------------------------------------------------------|
| GRS11 CME            | CME CREDIT           | January 14, 2022, 3:20 pm | 400                 | 303                          | Click here to download a duplicate copy<br>of your Certificate of Completion /<br>Review / Score Analysis |

### Submit GRS11 Completion for MOC Credit

1. Individual subscribers who pass the GRS11 CME exam through 12/31/2024 with a score of 70% or higher and who are registered with the American Board of Internal Medicine can submit their participation for MOC credit. Follow steps above to <u>Access GRS11 Digital Subscription</u>.

2. Click the grey **Self Assessment** tab towards the right of the page.

| TABLE OF CONTENT     | ſS                                |                 |      |  |
|----------------------|-----------------------------------|-----------------|------|--|
| Table of Contents    | ABIM Blueprint Map                | Self Assessment |      |  |
| GRS                  | Geriatrics Review<br>11th Edition | Syllabus        |      |  |
| Search Term : Se     | earch Contents                    | Search          |      |  |
| Current Issues in Ag | ing                               |                 | AGE_ |  |

3. Click Start Exam for CME and/ or ABIM MOC Credit and in the new menu that appears, Submit Exam for ABIM MOC Credit.

| SELF ASSESSMENT                                                                                                    |                                                                                                    |                            |         |           |
|----------------------------------------------------------------------------------------------------|----------------------------------------------------------------------------------------------------|----------------------------|---------|-----------|
| Table of Contents                                                                                                    | ABIM Blueprint Map                                                                                                    | Self Assessment            | GRS FAQ |           |
| <ul> <li>SELF-ASSESSMENT</li> <li>Online Self Asses</li> <li>Practice Exams for</li> <li>Start Exam for C</li> <li>Pre-test</li> <li>Submit Ex</li> <li>Click here</li> <li>My Test Results &amp;</li> </ul> | QUESTIONS AND CRITIQUES<br>ssment Module Information<br>or Self Assessment Only<br>ME and/or ABIM MOC Credit<br>am for ABIM MOC Credit<br>to download a duplicate copy<br>& Tests in Progress | f your Certificate of Comp | letion  | a.<br>191 |

4. Complete the form in the pop-up window and **Submit**.

| Submit Result                                            | For ABIM                                                                                                | 1                                           |
|----------------------------------------------------------|----------------------------------------------------------------------------------------------------|---------------------------------------------|
| Complete this for<br>MOC credit. One<br>reflected on the | orm to submit your exam results<br>ice it is approved by ABIM, credit<br>ABIM's PARS website within 2 b | to ABIM for<br>is usually<br>pusiness days. |
|                                                          |                                                                                                    | * Required Fie                              |
| ABIM ID*                                                 |                                                                                                    |                                             |
| First Name *                                             |                                                                                                    |                                             |
| Last Name *                                              |                                                                                                    |                                             |
| Date of birth *                                          |                                                                                                    |                                             |
|                                                          |                                                                                                    | Ħ                                           |
|                                                          |                                                                                                    |                                             |
| Don't know your Al                                       | BIM ID? Click here to retrieve it.                                                                      |                                             |

📜 CART < 0

#### Access GRS11 Self-Assessment Bonus Pack

1. Sign in to GeriatricsCareOnline to access your GRS11 Self-Assessment Bonus Pack subscription (available for individual GRS11 Digital Complete and GRS11 Digital Complete Plus Print purchasers only). A welcome message with your name in the upper right confirms you are logged in. You will be automatically redirected to the My Library tab.

| Home   | Store      | My Library | MyAGSOnline | Search | GO | Advanced Search |
|--------|------------|------------|-------------|--------|----|-----------------|
| Home » | My Library |            |             |        |    |                 |
|        |            |            |             |        |    |                 |

2. Look for the grey Books & Online Texts heading (you may need to scroll down to locate it and/ or click the heading to expand and view the titles it contains). You will see an entry for the GRS11 Self-Assessment Bonus Pack beneath Books & Online Texts. Click Table of Contents in this entry.

| ECOMMENDED FOR YOU                                                                                                 | MY LIBRARY                   |                                  |                 |
|----------------------------------------------------------------------------------------------------|------------------------------|----------------------------------|-----------------|
| Geriatrics Review Syllabus (11th Edition)                                                                          |                              |                                  |                 |
| Geriatrics At Your Fingertips®<br>2021                                                                             | [                            | 📃 Product List View              | Product Cover V |
| Geriatric Medicine Fellowship<br>Program Directors' Guide                                                          | Annual Meeting Presentations | 3                                | >               |
| Geriatric Nursing Review Syllabus:<br>A Core Curriculum in Advanced<br>Practice Geriatric Nursing (6th<br>Edition) | Books & Online Texts         |                                  | ~               |
|                                                                                                    | Title                        | GRS11 Self-Assessment Bonus Pack |                 |
|                                                                                                    |                              | 1-886775-68-0                    |                 |
|                                                                                                    |                              | Full Product                     |                 |

Complex Care. Access to Resources Simplified.

3. Click Self Assessment to access bonus questions menu.

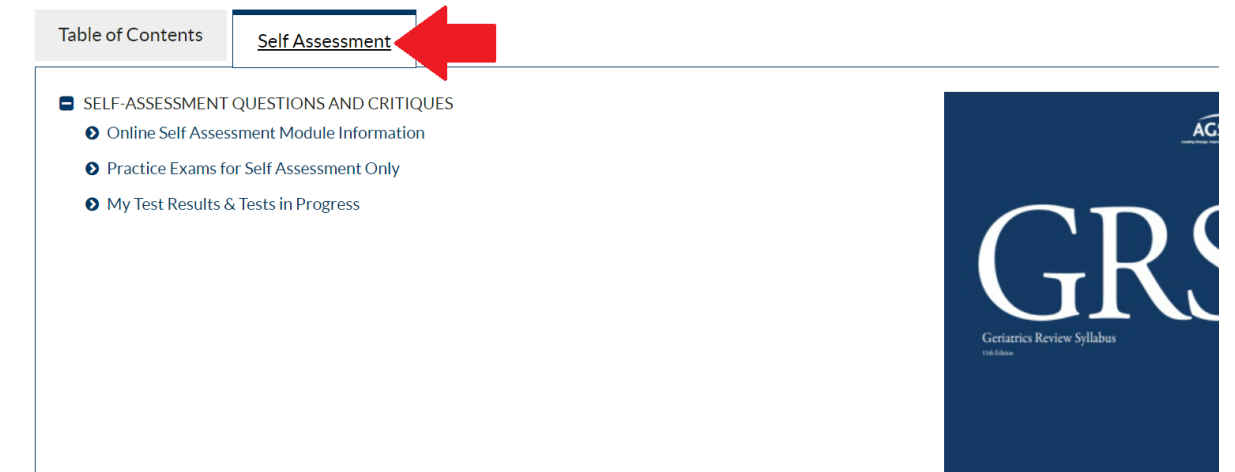

### Create Practice Test for GRS11 Digital or GRS11 Self-Assessment Bonus Pack

- 1. Follow appropriate instructions to <u>Access GRS11 Digital Subscription</u> or to <u>Access GRS11 Self-Assessment Bonus Pack</u>.
- 2. Click the grey Self Assessment tab towards the top of the page.

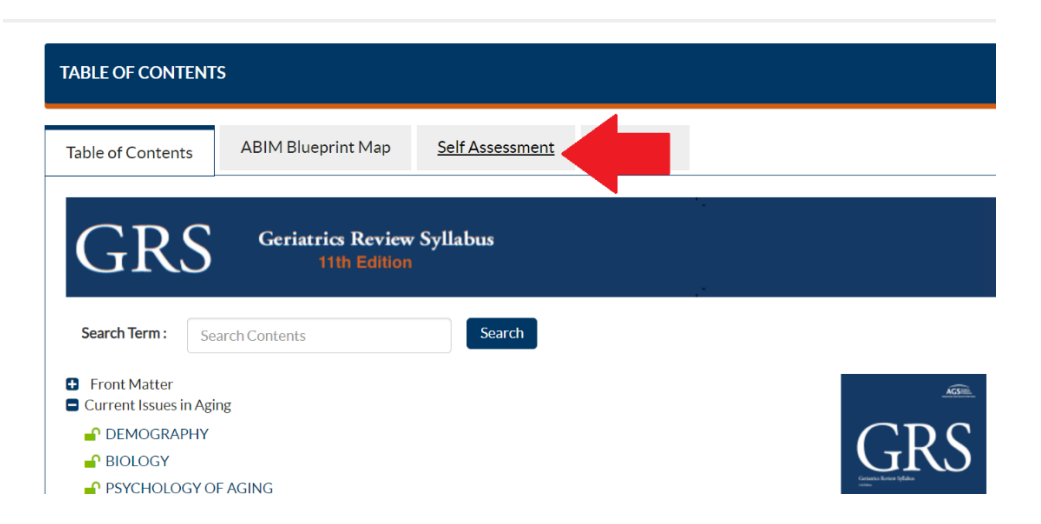

3. Select Practice Exams for Self Assessment Only.

| SELF ASSESSMENT                                                                                                    |                                                                                                 |      |
|----------------------------------------------------------------------------------------------------|-------------------------------------------------------------------------------------------------|------|
| Table of Contents                                                                                                    | Self Assessment                                                                                 |      |
| <ul> <li>SELF-ASSESSMENT</li> <li>Online Self Asses</li> <li>Practice Exams for</li> <li>My Test Results &amp;</li> </ul> | QUESTIONS AND CRITIC<br>sment Module Informatic<br>or Self Assessment Only<br>Tests in Progress | QUES |

4. Enter a unique test name in the **Test Name** field.

| Test Name: * | Full test 01.19.22 |  |  |
|--------------|--------------------|--|--|
|              |                    |  |  |
|              |                    |  |  |

5. Tick boxes beside the desired topics, or select Click Here for All Topics to create an allencompassing practice test.

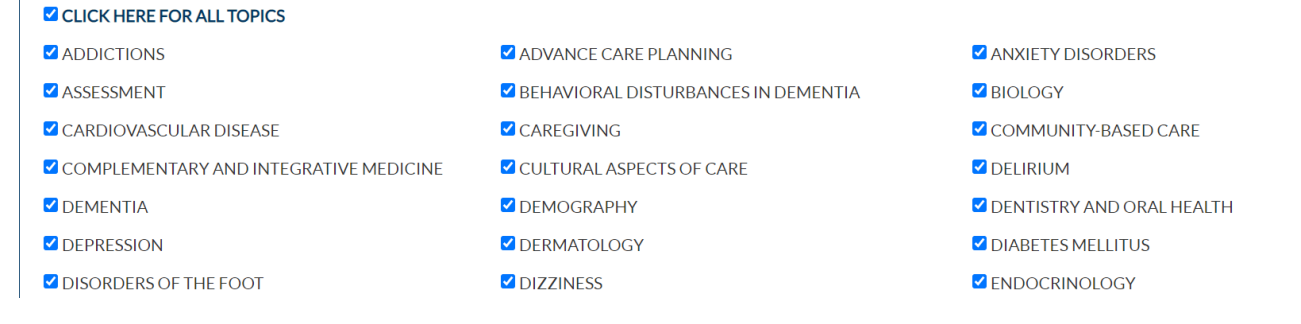

6. Scroll to the bottom of the page and click **Submit**. Practice Test begins automatically.

| SEXUALITY              | SLEEP ISSUES           | STROKE AND CEREBROVASCULAR DISEASE |
|------------------------|------------------------|------------------------------------|
| SWALLOWING AND FEEDING | SYNCOPE                | ✓ TELEHEALTH                       |
| Z TRANSITIONS OF CARE  | ☑ URINARY INCONTINENCE | VISUAL IMPAIRMENT                  |

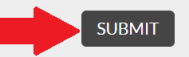

Continue an in-Progress Practice Test for GRS11 Digital or GRS11 Self-

#### **Assessment Bonus Pack**

- 1. Follow appropriate instructions to Access GRS11 Digital Subscription or to Access GRS11 Self-Assessment Bonus Pack.
- 2. Click the grey Self Assessment tab towards the top of the page.

| TABLE OF CONTENT                                                                                                    | 5                                 |                 |                         |
|----------------------------------------------------------------------------------------------------|-----------------------------------|-----------------|-------------------------|
| Table of Contents                                                                                                    | ABIM Blueprint Map                | Self Assessment |                         |
| GRS                                                                                                    | Geriatrics Review<br>11th Edition | Syllabus        |                         |
| Search Term : Sea                                                                                                    | arch Contents                     | Search          |                         |
| <ul> <li>Front Matter</li> <li>Current Issues in Agin</li> <li>DEMOGRAPHY</li> <li>BIOLOGY</li> <li>PSYCHOLOGY OI</li> </ul> | ng<br>F AGING                     |                 | GRS<br>Grant have state |

3. Click My Test Results and Tests in Progress.

| SELF ASSESSMENT                                                       |                                     |                                           |  |
|-----------------------------------------------------------------------|-------------------------------------|-------------------------------------------|--|
| Table of Contents                                                     | Self Assessment                     |                                           |  |
| SELE-ASSESSMENT                                                       |                                     | OUES                                      |  |
| <ul> <li>Online Self Asses</li> </ul>                                 | sment Module Informatio             | on la la la la la la la la la la la la la |  |
| <ul> <li>Practice Exams for</li> <li>My Test Results &amp;</li> </ul> | or Self Assessment Only<br><u> </u> |                                           |  |
|                                                                       |                                     |                                           |  |

4. Scroll to the desired test and in the **Options** column select **Continue**. You will be redirected to the next unanswered question.

Complex Care. Access to Resources Simplified.

| SELF-ASSESSMENT TEST RESULTS |                                  |                     |                              |                                                                                        |                         |  |
|------------------------------|----------------------------------|---------------------|------------------------------|----------------------------------------------------------------------------------------|-------------------------|--|
| Practice Test Name           | Date Taken                       | No. of<br>Questions | No. of<br>Correct<br>Answers | Topics                                                                                 | Options                 |  |
| nearly all test 01.1         | January 19,<br>2022, 9:16 am     | 110                 | 0                            | ADDICTIONS<br>ADVANCE CARE PLANNING<br>ANXIETY DISORDERS<br>BEHAVIORAL DISTURBANCES IN | Continue                |  |
| 🖬 bio 01.19                  | January 19,<br>2022, 9:17 am     | 1                   | 0                            | BIOLOGY                                                                                | Review / Score Analysis |  |
| Full test 01.19.22           | January 19,<br>2022, 12:33<br>pm | 114                 | 1                            | All Topics                                                                             | Continue                |  |

### View Practice Test Scores for GRS11 or GRS11 Self-Assessment Bonus Pack

- 1. Follow appropriate instructions to <u>Access GRS11 Digital Subscription</u> or to <u>Access GRS11 Self-Assessment Bonus Pack</u>.
- 2. Click the grey **Self Assessment** tab towards the top of the page.

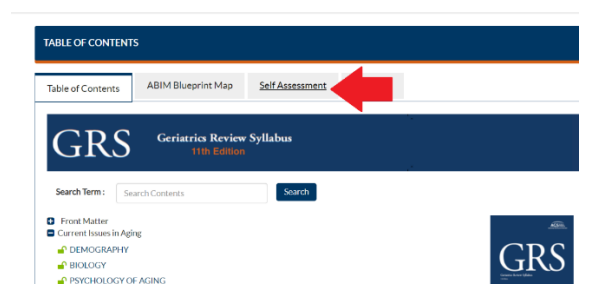

3. Click My Test Results and Tests in Progress.

| SELF ASSESSMENT                                                                                                    |                                                                                                    |           |  |
|----------------------------------------------------------------------------------------------------|----------------------------------------------------------------------------------------------------|-----------|--|
| Table of Contents                                                                                                    | Self Assessment                                                                                           |           |  |
| <ul> <li>SELF-ASSESSMENT</li> <li>Online Self Assess</li> <li>Practice Exams for</li> <li>My Test Results &amp;</li> </ul> | QUESTIONS AND CRITIQ<br>sment Module Information<br>or Self Assessment Only<br><u>a Tests in Progress</u> | QUES<br>n |  |

4. Once the Practice Test is complete, you can click the + (plus sign) in the **Practice Test Name** column to view date taken details and score.

Complex Care. Access to Resources Simplified.

| Practice Test Name nearly all test 01.1 |                                       |       |                              | Date<br>Taken<br>January<br>19, 2022,<br>9:16 am | No. of<br>Questions<br>110 | No. of<br>Correct<br>Answers<br>0 |                                                             |                         | Options  |
|-----------------------------------------|---------------------------------------|-------|------------------------------|--------------------------------------------------|----------------------------|-----------------------------------|-------------------------------------------------------------|-------------------------|----------|
|                                         |                                       |       |                              |                                                  |                            |                                   | Topics                                                      |                         |          |
|                                         |                                       |       |                              |                                                  |                            |                                   | ADDICTIONS<br>ADVANCE CARE<br>PLANNING<br>ANXIETY DISORDERS | <br>▼                   | Continue |
| ■ bio 01.19                             |                                       |       | January                      | 1                                                | 0                          | BIOLOGY                           |                                                             | Review / Score Analysis |          |
| No. of<br>Attempts                      | Date<br>Taken                         | Score | No. of<br>Correct<br>Answers | 19, 2022,<br>9:17 am                             |                            |                                   |                                                             |                         |          |
| Attempt<br>1                            | January<br>19,<br>2022,<br>9:17<br>am | 0%    | 0                            |                                                  |                            |                                   |                                                             |                         |          |

5. In the **Options** column select **Score Analysis** to view a graphical breakdown of performance by topic.

|  |                    |                                       |       |                              |                      |           |        | ANXIETY DISORDERS - |                         |       |
|--|--------------------|---------------------------------------|-------|------------------------------|----------------------|-----------|--------|---------------------|-------------------------|-------|
|  | ■ bio 01.19        |                                       |       |                              | January              | 1         | 0      | BIOLOGY             | Review / Score Analysis |       |
|  | No. of<br>Attempts | Date<br>Taken                         | Score | No. of<br>Correct<br>Answers | 19, 2022,<br>9:17 am |           |        |                     |                         |       |
|  | Attempt<br>1       | January<br>19,<br>2022,<br>9:17<br>am | 0%    | 0                            |                      |           |        |                     |                         |       |
|  |                    |                                       |       |                              |                      |           |        |                     |                         | Close |
|  | Exam Analysis      |                                       |       |                              | Topic An             |           |        | lysis               |                         |       |
|  |                    |                                       |       |                              |                      | Incorrect | BIOLOG | SY                  | 0/1 (0%)                |       |
|  |                    |                                       |       |                              |                      |           |        |                     |                         |       |

6. In the **Options** column, select **Review** to revisit questions, your submitted answers with critiques, incorrectly answered questions, and bookmarked questions.

### Download GRS11 Mobile App

This content is available for all individual GRS11 purchasers. This downloadable app includes all the same content available to in the GRS11 online version.

- 1. On your mobile device, click the appropriate link to download the GRS11 Mobile App for <u>Android</u> or <u>Apple</u>.
- 2. Log in with the same email address and password you use at GeriatricsCareOnline.org.

#### Download GRS11 Flashcards App

This content is available for GRS11 Digital Complete and GRS11 Digital Complete Plus Print subscribers only. Offers over 850 digital flashcards that can be used as a study tool to help prepare for the Geriatric Medicine Board Exam.

- 1. On your mobile device, click the appropriate link to download the GRS11 Flashcards App for Android or Apple.
- 2. Log in with the same email address and password you use at GeriatricsCareOnline.org.

### Download AGS Beers Criteria<sup>®</sup> App

This one-year subscription is available for GRS11 Digital Complete and GRS11 Digital Complete Plus Print subscribers only. This app helps clinicians implement prescribing recommendations based on a compendium of medications potentially to avoid or consider with caution because they often present an unfavorable balance of benefits and harms for older adults.

- 1. On your mobile device, click the appropriate link to download the AGS Beers Criteria® App for Android or Apple.
- 2. When you open the app, choose "Already have a GeriatricsCareOnline.org" subscription towards the bottom of the page and enter the same email and password you use on the website.